# SICONFI

# Manual do Usuário

Inserir/Alterar Endereço do Consórcio Público

Data e hora de geração: 04/09/2025 22:00

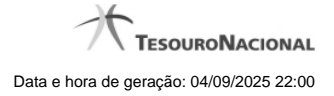

1 - Inserir/Alterar Endereço do Consórcio Público

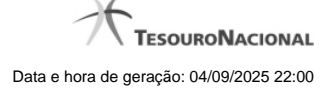

## 1 - Inserir/Alterar Endereço do Consórcio Público

| Módulo Declarações e MSC / Gerir Consórcio Público |             |               |             |
|----------------------------------------------------|-------------|---------------|-------------|
| Alterar Consórcio Público                          |             |               | ()<br>Ajada |
| Dados Básicos Endereço Entes                       |             |               |             |
| Endereço                                           |             |               |             |
| CEP: *                                             |             |               |             |
| Logradouro: *                                      | Número: *   | Complemento : |             |
| Balmo: *                                           | UP.*        | Municipie: *  |             |
| E-mail *:                                          | Telefone *: |               |             |
| Página do Consórcio:                               | Fax:        |               |             |
| e Salvar 🔸 Votar                                   |             |               |             |

### Inserir / Alterar Endereço do Consórcio Público

Essa tela permite que você inclua ou altere o endereço de um consórcio público.

### Aba Endereço:

### Campos de Entrada

CEP: Informe o CEP do endereço do consórcio. Campo obrigatório.

Logradouro: Informe o logradouro do endereço do consórcio. Se acionada a lupa no CEP e o endereço existir, este campo será preenchido automaticamente. Campo obrigatório.

Número: Informe o número do endereço do consórcio. Campo obrigatório.

Complemento: Informe o complemento do endereço do consórcio. Campo opcional.

**Bairro**: Informe o bairro do endereço do consórcio. Se acionada a lupa no CEP e o endereço existir, este campo será preenchido automaticamente. Campo obrigatório.

4

UF: Informe a UF do endereço do consórcio. Se acionada a lupa no CEP e o endereço existir, este campo será preenchido automaticamente. Campo obrigatório.

**Município:** Informe o município do Endereço do consórcio. Se acionada a lupa no CEP e o endereço existir, este campo será preenchido automaticamente. Campo obrigatório.

Email: Informe o e-mail do consórcio. Campo obrigatório.

Telefone: Informe o telefone do consórcio. Campo obrigatório.

Página do Consórcio: Informe a página do consórcio. Campo opcional.

Fax: Informe o fax do consórcio. Campo opcional.

### Botões

Salvar - Clique nesse botão para salvar as informações cadastradas.

Voltar - Clique nesse botão para retornar à tela inicial do Gerir Consórcio.